## 免笔试, 面试入学申请系统操作流程

一.申请入口为登录学校官网 http://www.sicfl.edu.cn,点击右上角浮标
"免笔试,面试入学申请"(建议使用电脑操作,建议使用 360 极速、Chrome、
IE10.0以上、搜狗、Safari 浏览器);

## 二. 输入身份证件号及验证码即可登录系统;

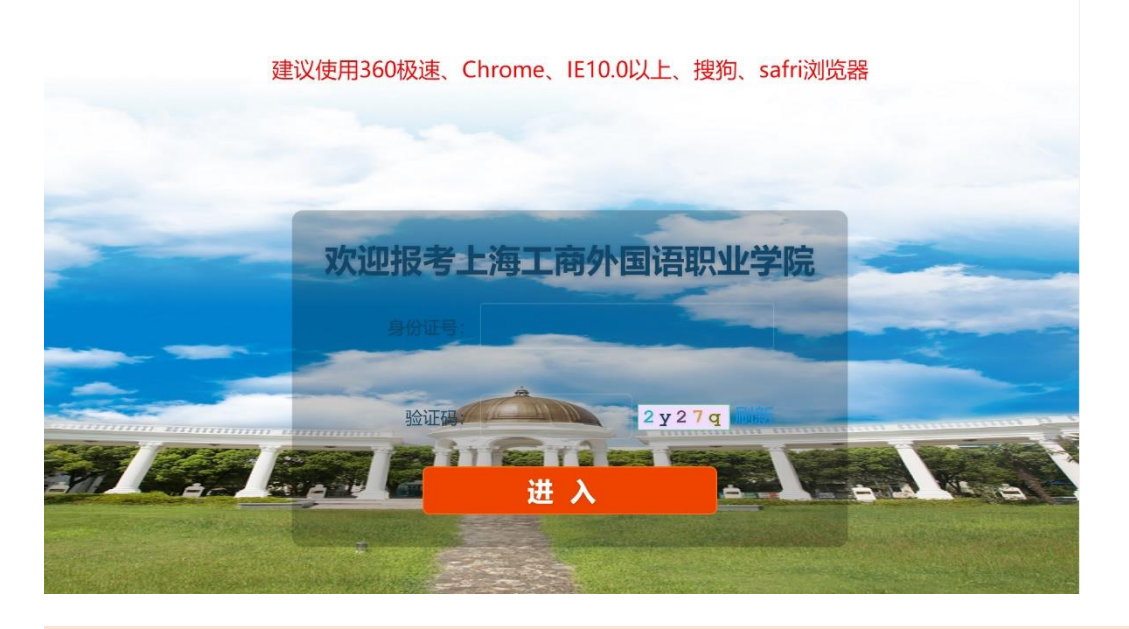

三.登录系统后,根据系统提示进行以下操作。先进行报考资格确认,确认无 误后点击"下一步"进行免笔试条件的确认,确认符合条件之后,点击页面下 方"我已知晓,下一步",填写申请表,填写好个人信息后,需上传一张符合免 笔试条件的证书,上传完成后,点击"提交审核"即可。

| · 上海=商子周语犯业客院                                         |                    |                 |                                 |  |
|-------------------------------------------------------|--------------------|-----------------|---------------------------------|--|
| Shakoon loojithi & Connector Foreioù Languade College |                    |                 |                                 |  |
| <b>●●</b><br>报考资格确认 免負                                | - <b>2</b>         | <b>3</b><br>申请表 | • • • • • • • • • • • • • • • • |  |
| * 姓名:                                                 |                    |                 |                                 |  |
| * 性别:                                                 | ○男○女               |                 |                                 |  |
| *毕业学校:                                                |                    |                 |                                 |  |
| • 身份证号:                                               |                    | 请填写18位有效的身份证号   |                                 |  |
| * 自主招生网报选水号:                                          |                    |                 |                                 |  |
| *考生手机号:                                               |                    | 请填写11位有效的手机号码   |                                 |  |
| • 授幸夺亦:                                               | ==请选择报考专业==        | ¥               |                                 |  |
| *证书、证明材料名称:                                           | 如有多项证书符合法取其中一项撰写即可 | 「, 不可多填。        |                                 |  |
|                                                       |                    |                 |                                 |  |
| * 上传证书(需上传一张):                                        | 选择文件未选择任何文件        |                 |                                 |  |
|                                                       | 提交审核               |                 |                                 |  |

四.提交审核后即可显示系统分配的报名流水号及相关提示信息。(<u>重要提示:</u> 页面上能看到系统分配的流水号(如:210001)即为报名成功,若没有流水号 请退出系统重新进入提交申请。)

| 上、多工有分開構<br>SHAAGUAI HOCUSTAY & COMMERCE FOR | お女子院<br>NON LANGUAGE COLLEGE |                                                              |                                                       | _                        |
|----------------------------------------------|------------------------------|--------------------------------------------------------------|-------------------------------------------------------|--------------------------|
|                                              | <b>1</b><br>报考资格确认           | 免笔试条件确认                                                      | 填写申请表                                                 |                          |
|                                              | ★【报名成功<br>流水号是【2<br>★请牢记此》   | 力】提醒,【陆毅】同学,你的标<br>210003】。<br>流水号并手机拍照留底!                   | 材料 <mark>点此查看</mark> 已提交成功,                           |                          |
|                                              | 请于3月17<br>月20日(周<br>心领取"免    | 日(周三) 中午12:00登录本系(<br>引六) 9:00-11:00带好身份证<br>)笔试面试准考证"并按规定参加 | 充查询审核结果。审核通过的考<br>到观海路505号4号楼1楼外语情<br>1面试。审核不通过的考生可参加 | 生请于3<br>]景实训中<br>103月27日 |

五. 审核结果将在 3 月 17 日(周三)中午 12:00 开放查询,报名考生可登录本 系统查询审核结果。

|                   | 上、多工商分例禄那些答<br>SHANOHAI INCUSTRY & COMMERCE FOREION LANOUAGE | ГС.<br>College |  |  |  |
|-------------------|--------------------------------------------------------------|----------------|--|--|--|
| <b>1</b> — 报考资格确认 | 免笔试条件确认                                                      |                |  |  |  |
| ße                | 陆毅 (31-1-1-1-1-1-1-1-5) 同学, 你好:<br>你的审核结果为:通过                |                |  |  |  |
|                   |                                                              | 点此查看报名信息       |  |  |  |